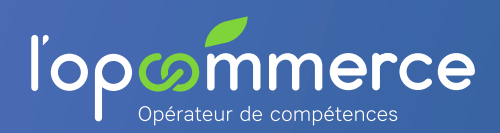

## 1 Se créer un compte Web Services Entreprise

| l'op composition de composition de c |                                          |                                                                   | Sur la page de                                             | connexion, acces au formulaire                        |  |
|----------------------------------------------------------------------------------------------------|------------------------------------------|-------------------------------------------------------------------|------------------------------------------------------------|-------------------------------------------------------|--|
| Bienvenue                                                                                                    | erce                                     | Créer un compte                                                   | de demande de                                              | de demande de création de compte                      |  |
| Bienvenue                                                                                                    |                                          | Email                                                             |                                                            | Confirmer votre Email                                 |  |
|                                                                                                    |                                          |                                                                   |                                                            |                                                       |  |
| Que souhaitez-vous faire 1                                                                                                    | ?                                        | Mot de passe                                                      |                                                            | Confirmer le mot de passe                             |  |
| Se connecter                                                                                                    | •                                        |                                                                   |                                                            |                                                       |  |
| P Récupérer mon mot d                                                                                                    | le passe 🔶                               | Votre mot de passe doit contenir minimum 8 cara                   | ctères : majuscules, minuscules, chiffres                  | et caractères spéciaux (!@#\$%^&*( .+{];*∞?\[]:\'/~). |  |
|                                                                                                    |                                          | Prénom                                                            |                                                            | Nom                                                   |  |
|                                                                                                    |                                          |                                                                   |                                                            |                                                       |  |
|                                                                                                    |                                          | Je suis expert comptable et/ou je souhai                          | te uniquement déclarer mes contr                           | ibutions formation                                    |  |
|                                                                                                    |                                          | Créer le compte 🔿                                                 | Complétez les char                                         | nps et cliquer                                        |  |
|                                                                                                    |                                          | ▶ 2                                                               | sur le bouton <b>"Crée</b>                                 | r le compte"                                          |  |
|                                                                                                    |                                          | L                                                                 |                                                            |                                                       |  |
|                                                                                                    |                                          | 1                                                                 |                                                            |                                                       |  |
|                                                                                                    |                                          |                                                                   | ,                                                          |                                                       |  |
|                                                                                                    |                                          | •                                                                 |                                                            |                                                       |  |
|                                                                                                    |                                          |                                                                   |                                                            |                                                       |  |
|                                                                                                    |                                          | Validation d                                                      | e compte                                                   |                                                       |  |
|                                                                                                    |                                          | V<br>Un message de validation a été envoyé                        | sur votre email : test3@vahoo                              | fr                                                    |  |
|                                                                                                    | Vi                                       | euillez cliquer sur le lien d'activation contenu par ce mail pour | vous connecter à votre espace Web servic                   | es Entreprises.                                       |  |
|                                                                                                    |                                          | Renvoyer à nouveau l'email                                        | Retour à la connexion                                      |                                                       |  |
| Si nécessa                                                                                                    | aire, pour obtenir à n                   | ouveau le                                                         |                                                            |                                                       |  |
| mail de va                                                                                                    | alidation de création                    | de compte                                                         |                                                            |                                                       |  |
|                                                                                                    |                                          |                                                                   |                                                            |                                                       |  |
|                                                                                                    |                                          |                                                                   | ,                                                          |                                                       |  |
|                                                                                                    |                                          |                                                                   |                                                            |                                                       |  |
|                                                                                                    |                                          | Réception                                                         | du mail                                                    |                                                       |  |
|                                                                                                    |                                          | "Validation de créa                                               | tion de compte"                                            |                                                       |  |
|                                                                                                    |                                          |                                                                   |                                                            |                                                       |  |
| M                                                                                                    | adame, Monsieur,                         |                                                                   | - Dans le mail re                                          |                                                       |  |
|                                                                                                    | erci de cliquer sur ce lien pour v       | alider la création votre compte Web                               | 3 Valider la cré                                           | eation de mon compte"                                 |  |
| M                                                                                                    | rvices : <u>Valider la création de m</u> | on compte.                                                        |                                                            | -                                                     |  |
| M                                                                                                    |                                          | 1                                                                 |                                                            |                                                       |  |
| Mise                                                                                                    |                                          |                                                                   | ,                                                          |                                                       |  |
| M                                                                                                    |                                          |                                                                   |                                                            |                                                       |  |
| M                                                                                                    |                                          | V                                                                 |                                                            |                                                       |  |
| M                                                                                                    |                                          | •                                                                 |                                                            |                                                       |  |
| M                                                                                                    |                                          | <ul> <li></li> </ul>                                              | )                                                          |                                                       |  |
| M                                                                                                    |                                          | Félicitations, votre com                                          | )<br>pte a bien été validé                                 |                                                       |  |
| M                                                                                                    | Vot                                      | Félicitations, votre com                                          | <b>pte a bien été validé</b><br>otre espace Web services E | Intreprises :                                         |  |
| M                                                                                                    | Vot                                      | Félicitations, votre com                                          | <b>pte a bien été validé</b><br>otre espace Web services E | Intreprises :                                         |  |

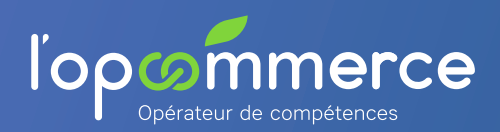

## 2 Ajouter une entreprise à son compte Web Services Entreprise

Renseignez le Siren et le code adhérent de l'entreprise puis cliquez sur "Ajouter cette entreprise"

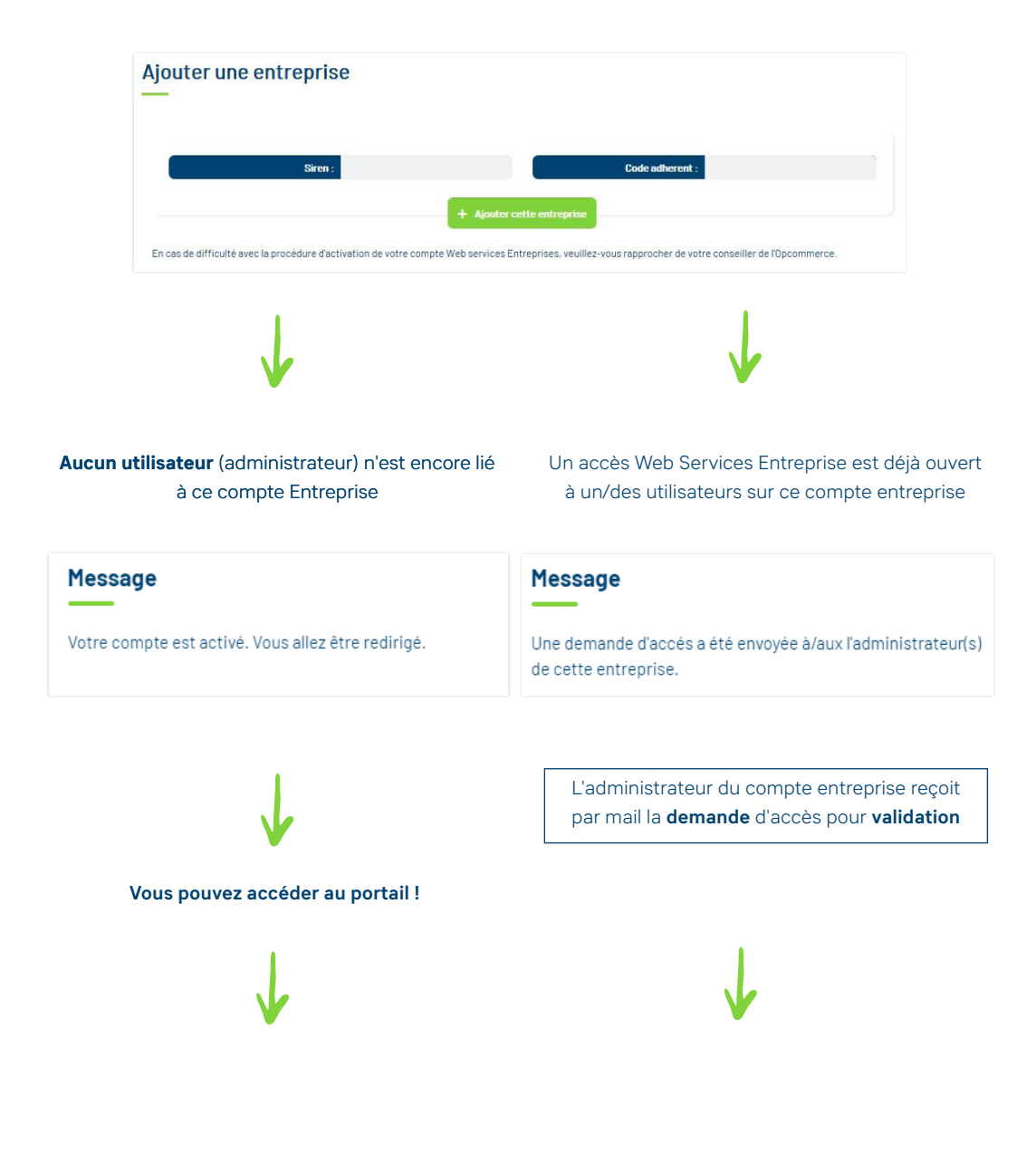

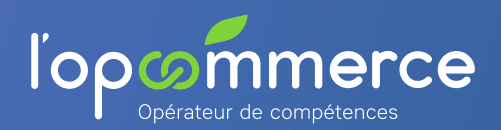

## Mode d'emploi Comment accéder au Web Services Entreprise ?

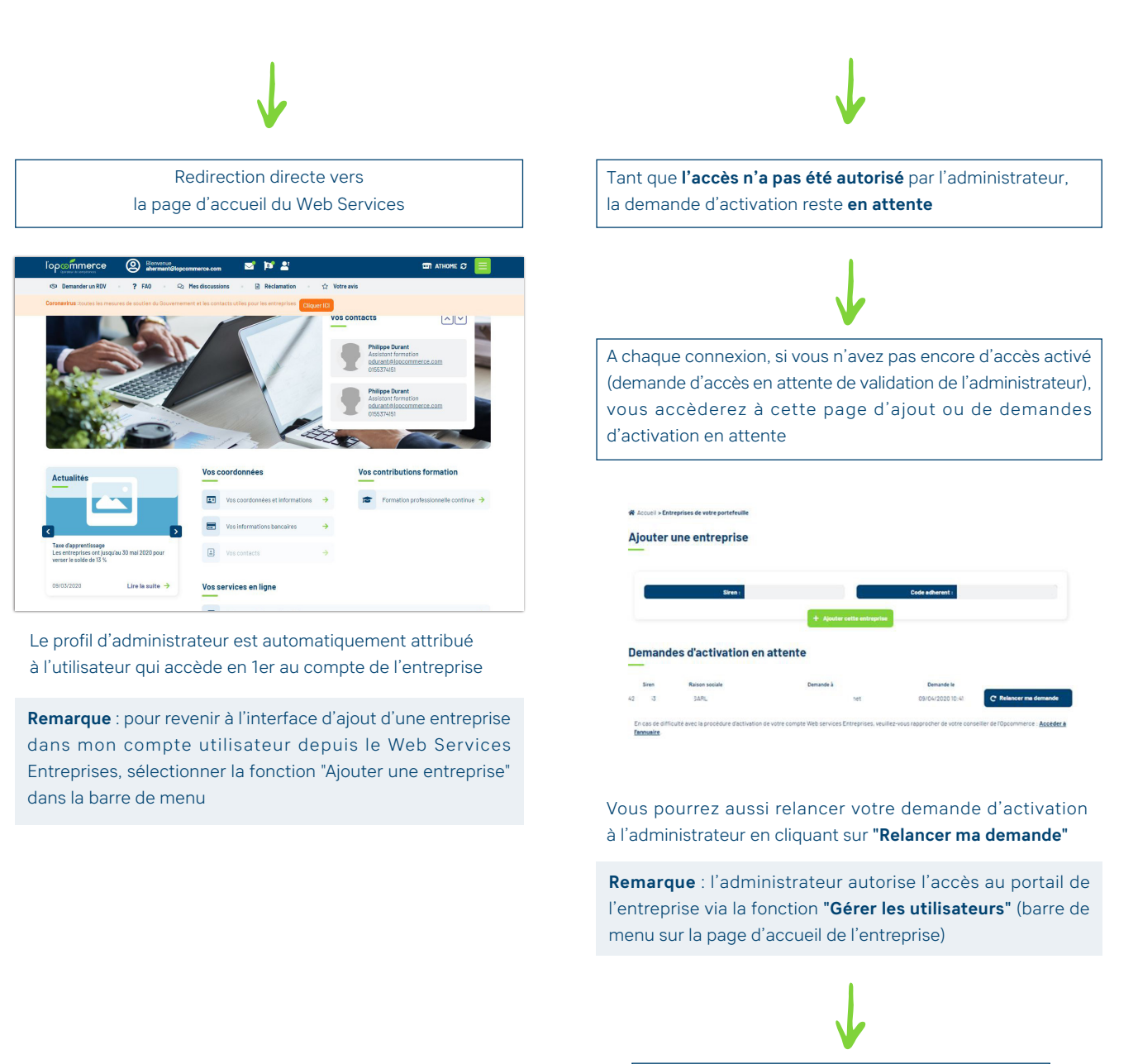

L'administrateur active votre accès au Web Services Entreprise.

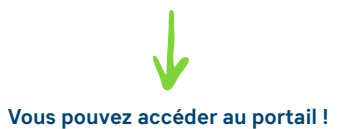

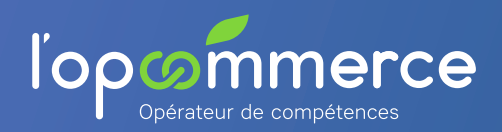

Ged Solution de gestion électronique documentaire

## **3** Se connecter au portail Web Services Entreprise

| http                                                                                                    | ps://ws-entreprise.lopcommerce.com                                                                                                    |
|----------------------------------------------------------------------------------------------------|----------------------------------------------------------------------------------------------------|
|                                                                                                    | https://auth.lopcommerce.com                                                                                                    |
| Contractor de compétences                                                                                                    | Bienvenue sur le Web Services de l'Opcommerce                                                                                                    |
| Mot de passe  Mot de passe  Not de passe perdu ?  Mot de passe perdu ?                                                                                                    | arez vos contributions formation 2020<br>htreprise adhère à l'Opcommerce ou vous êtes un expert comptable et vous souhaltez déclarer vos contributions formation pour 2020 ?<br>nous disposez déjà d'un compte Web services Entreprises : |
| Se connecter →<br>Pas encore de compte ?<br>Créer un compte →                                                                                                    | Mentions lágales 🔹 Jopcommerce.com Besoln d'aide pour vous connecter ?                                                                                                    |
| Vous ave<br>→ Se c                                                                                                    | ez <b>déjà un identifiant</b> à l'Opcommerce ?<br>connecter aux Web Services                                                                                                    |
| Après authentification (« se connecter »), vous<br>pouvez accéder à l'ensemble des portails<br>Web Services à partir de la fonction <b>"Liste des<br/>outils de l'Opcommerce"</b> | Liste des outils           Vos contributions 2019         Web services Entreprises         >           Déclarer et calculer vos contributions formation 2013         >         Portail Web Services "Entreprises"         >               |

📥 Mémo